## Accessing UChoose Credit Card Rewards

- In your internet browser, navigate to <u>www.financialpartnersfcu.org</u>
- Select to logon to e\*Teller at the top right of your screen
- Enter your Logon ID and Security Code
- Once logged in, select the Loan Accounts in the menu and choose your credit card

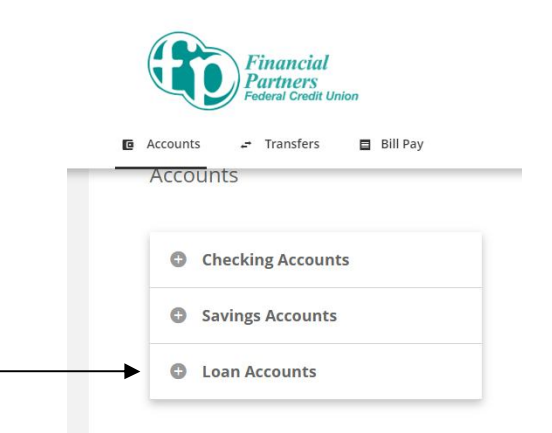

• A new window will ask to open for this service, allow it

| Credit Card                |                              |         |  |
|----------------------------|------------------------------|---------|--|
| Account: 1                 | *7524                        |         |  |
| /iccounter i               |                              |         |  |
| A new window will open for | Continue Cancel              |         |  |
| A new window will open fr  | Continue Cancel              |         |  |
| A new window will open fr  | Continue Cancel OCT 24, 2022 | )<br>11 |  |

• Select the UChoose Rewards icon at the left of your screen to access your rewards

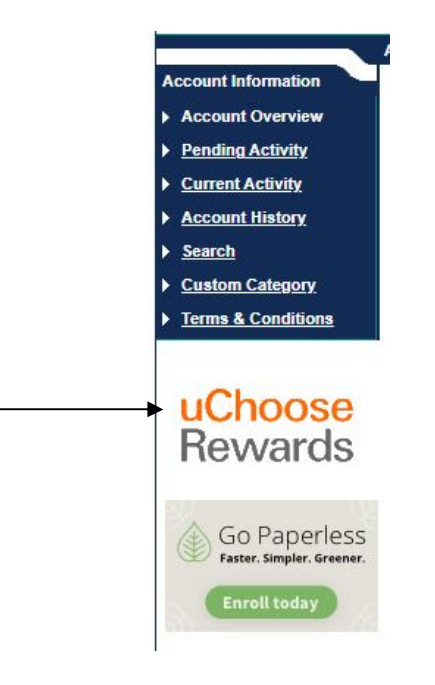